## Transferir arquivos via SSH utilizando o programa WinSCP

Para usuários do Windows que queiram transferir arquivos para sua conta da Rede IME (e vice-versa), sugerimos o programa WinSCP. Com este programa, o usuário terá acesso às pastas locais do lado esquerdo e às pastas do servidor, do lado direito e poderá facilmente fazer upload ou download de arquivos.

Ao executar o WinSCP, no menu da esquerda, escolha Session, digite no hostname do servidor ao qual quer se conectar e depois clique em Login. Para se conectar na rede IME, use:

- *Hostname* do servidor: shell.ime.usp.br (de fora do IME) ou hades.ime.usp.br (de dentro do IME)
- Usuário: seu usuário na rede IME
- Senha: sua senha na rede IME

Para liberar o acesso de fora do IME, é preciso requisitá-lo antes, informando seu usuário para admin@ime.usp.br .

Após conectar, ao lado esquerdo por padrão irá abrir a pasta "Meus Documentos" local e ao lado direito irá abrir o seu home no servidor. Para transferir é bem simples, basta arrastar de um lado para o outro, ou selecionar o que quiser e utilizar os botões abaixo (*copy* para copiar ou *move* para mover). Tome sempre muito cuidado com o que estiver fazendo.

From: https://wiki.ime.usp.br/ - **Wiki da Rede IME** 

Permanent link: https://wiki.ime.usp.br/tutoriais:como\_transferir\_arquivos\_via\_winscp\_no\_windows

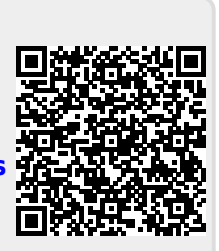

Last update: 2019-03-15 10:03